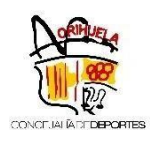

#### INSTRUCCIONES PARA NUEVAS INSCRIPCIONES EN ACTIVIDADES DEPORTIVAS DE PEDANÍAS

# Esta inscripción se realiza exclusivamente ONLINE y a través de la nueva web: <u>http://deportes.orihuela.es/</u>

Acceda al Menú Principal y pinche – Registrarse.

|   | Northurn -                               | castell                                                                                                  | lano |
|---|------------------------------------------|----------------------------------------------------------------------------------------------------|------|
| 1 | registro                                 | a de Deportes → Noticias Programas y Actividades → Actividades Náuticas y Golf →                         |      |
|   | CONCELALADE <b>DEPORTES</b><br>UNDOSOMOS | Actividades en el medio natural + Instalaciones Deportivas + Eventos + Jornadas y Seminarios + Fortius + |      |
|   | Área Socios                              |                                                                                                    |      |
|   | Cod/DNI:                                 |                                                                                                    |      |
|   | Pass:                                    |                                                                                                    |      |
|   |                                          | Recordar Usuario                                                                                         |      |
|   | Registrarse 20                           | Ividé mi contraseña +3 Validar                                                                           |      |
|   | -                                        |                                                                                                    |      |
|   |                                          |                                                                                                    |      |
|   |                                          |                                                                                                    |      |
|   |                                          |                                                                                                    |      |
|   |                                          |                                                                                                    |      |
|   |                                          |                                                                                                    |      |

Rellene todos los datos solicitados y pulse al finalizar - Confirmar Registro.

| _        |                                                                                   |                                                                                                    |
|----------|-----------------------------------------------------------------------------------|----------------------------------------------------------------------------------------------------|
| <b>A</b> | ¡Atención!, si el<br>abonado.                                                     | usuario es menor de edad, deberá rellenar, obligatoriamente, el número de                                                                                                    |
| <b>.</b> | Quizás se haya registrado co                                                      | on anterioridad, es posible que ya tengamos sus datos.                                                                                                    |
|          | Si quiere saltarse este paso o<br>Para localizar su ficha,<br>Los campos marcados | de localización y teclear todos los datos necesarios para el registro, puede hacerlo usando el botón:<br>, debe rellenar al menos 3 campos del formulario.<br>. con " son obligatorios |
|          | Nombre:                                                                           |                                                                                                    |
|          | Apellidos:                                                                        |                                                                                                    |
|          | N°Abonado:                                                                        |                                                                                                    |
|          | DNI:                                                                              | Dni v                                                                                                    |
|          | *Fecha de Nacimiento:                                                             | dd/mm/yyyy                                                                                                    |
|          | Tel.Movil:                                                                        |                                                                                                    |
|          | *Email:                                                                           |                                                                                                    |
|          |                                                                                   |                                                                                                    |
|          | Olvidé mi contraseña                                                              | Siguiente                                                                                                    |

Si es miembro de familia numerosa o dispone de algún certificado de discapacidad, debe aportar esta documentación en su ficha personal **PREVIO A LA INSCRIPCIÓN**. Puede aportar documentación a su cuenta, accediendo en el menú lateral a *Mis consultas > Mis Documentos* y en la siguiente pantalla cargar la documentación correspondiente. Esta documentación debe ser validada por la Concejalía de Deportes. Una vez validada la misma, se le podrán aplicar las bonificaciones de manera automática.

| Ξ  |                      | castellano francais deutsche englisi                                                                   |
|----|----------------------|----------------------------------------------------------------------------------------------------|
| ÷  | Demus                |                                                                                                    |
|    | Mis Consultas        | a de Deportes • Noticias Programas y Actividades • Actividades Náuticas y Golf •                       |
| 40 |                      | les en el medio natural  → Instalaciones Deportivas  → Más sobre Instalaciones  → Eventos  →           |
|    |                      | ✓ y Seminarios - Fortius - Revista dxtsorihuela Clubes y Entidades - Ayudas y Subvenciones -           |
|    |                      | 9+ deporteactividadesencialya.es Buzón de Sugerencias +                                                |
| ~  |                      | <                                                                                                    |
|    |                      | FECHA DE VALIDEZ CORRECTA DEL DOCUMENTO A REGISTRAR. DE LO CONTRARIO, NO SE GARANTIZA LA APLICACIÓN DE |
|    |                      | <                                                                                                    |
| *  | Mis Bonos            |                                                                                                    |
| ~  | Mis Documentos       |                                                                                                    |
|    | Mis Sugerencias      | <                                                                                                    |
| G• | Baja Web             | A Nuevo Documento Q Consultar                                                                          |
|    | Tarjeta QR           |                                                                                                    |
|    |                      |                                                                                                    |
|    | I No se encuentran d | atos con los valores especificados                                                                     |
|    |                      |                                                                                                    |
|    |                      |                                                                                                    |
|    |                      |                                                                                                    |
|    |                      | _                                                                                                    |
|    |                      | Volver                                                                                                 |
|    |                      |                                                                                                    |
|    |                      |                                                                                                    |

Puede realizar dicha inscripción, desde los siguientes apartados de la web:

#### 1. <u>Programa y Actividades – Actividades deportivas Pedanías -</u> Inscripciones

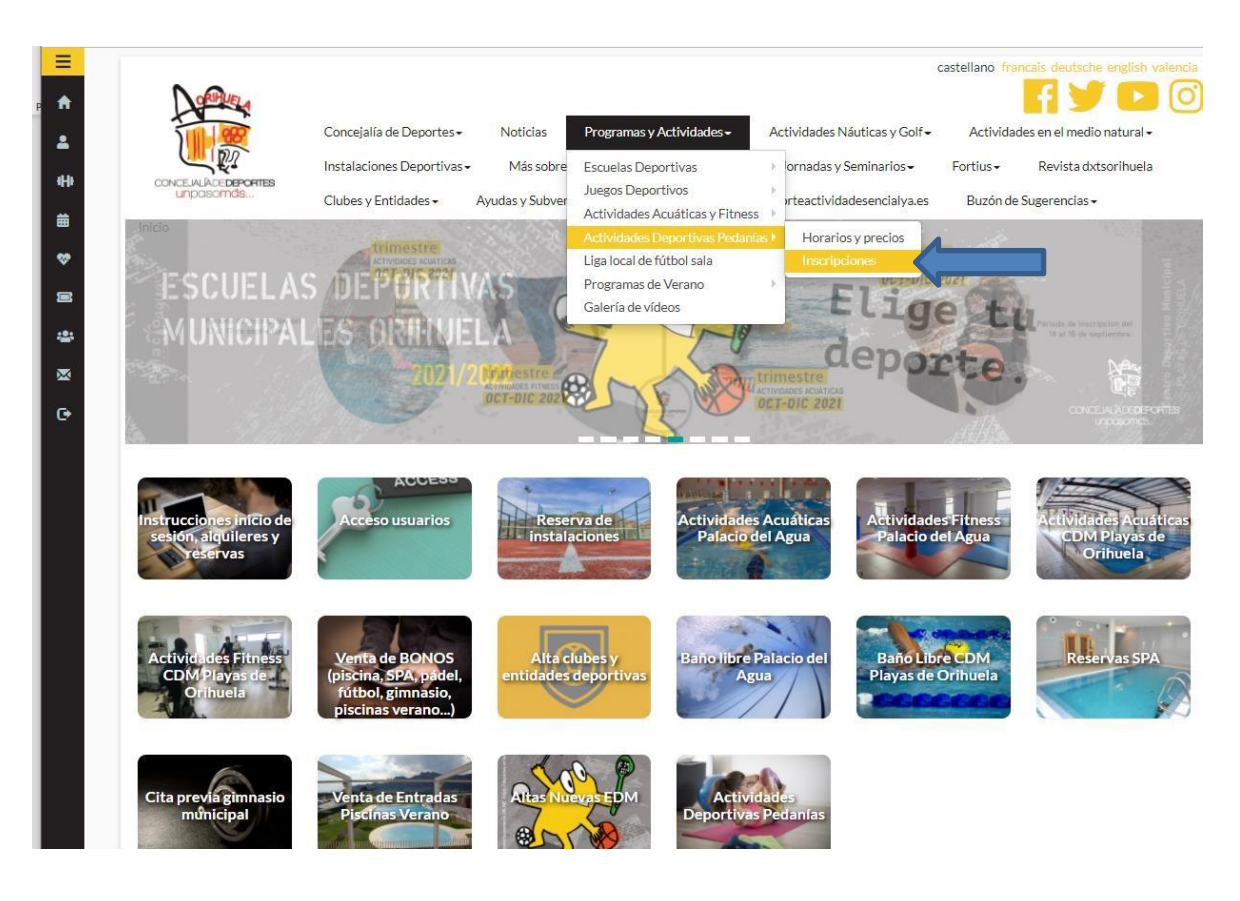

2. Seleccione el botón de Actividades Deportivas Pedanías:

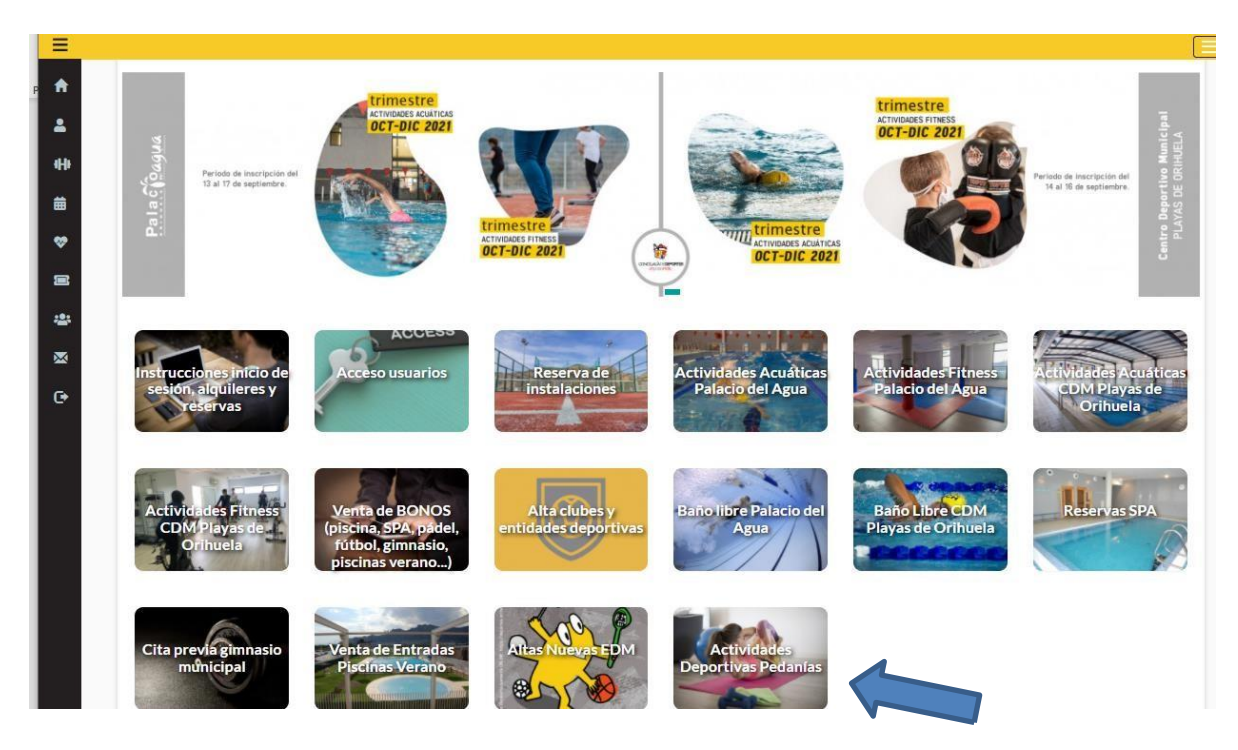

### 3. Seleccione el botón de Acciones Cursos – Act. Deportivas PEDANÍAS:

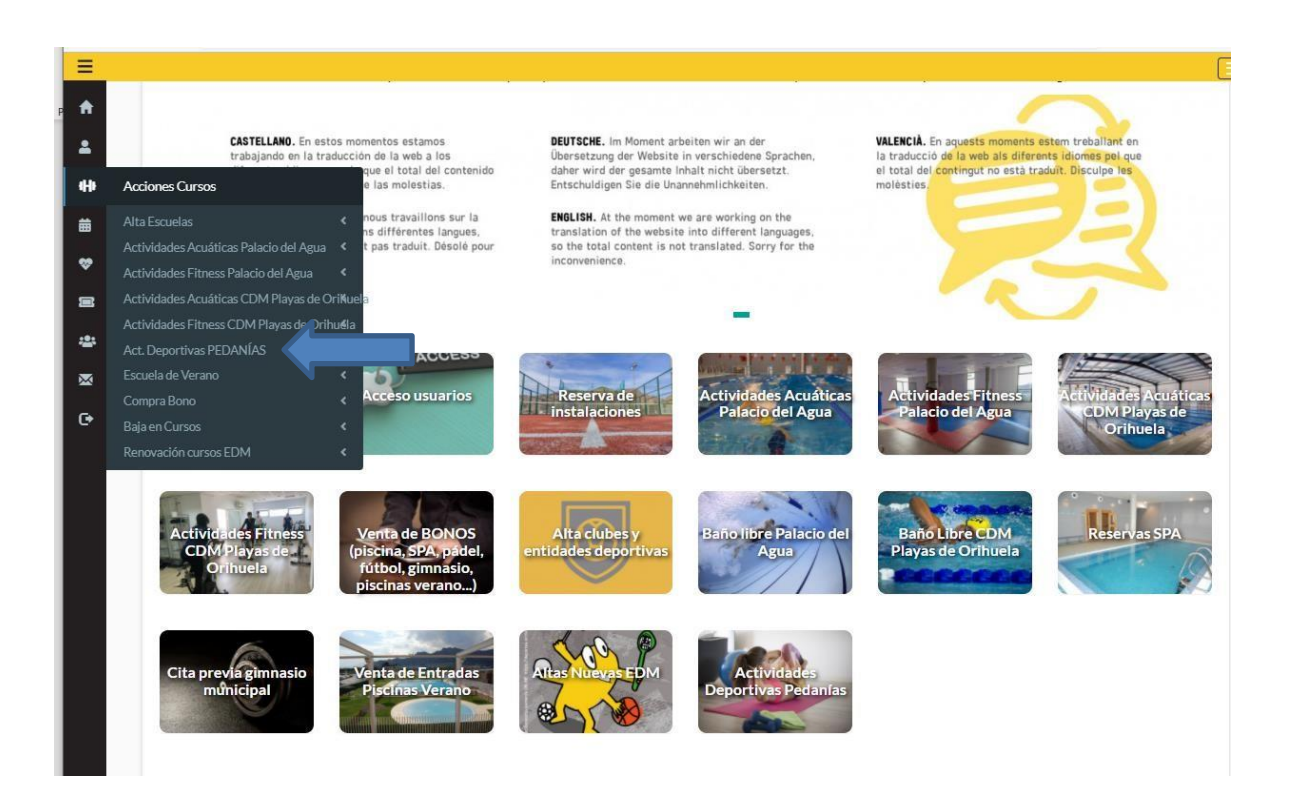

Posteriormente, aparecerá la siguiente pantalla, con <u>INFORMACIÓN IMPORTANTE</u>, que deberá leer atentamente antes de formalizar la inscripción:

| ORIFILIELA                                                                                                    |                                                                                                    |                                                                                                    |                                                                                                    |                                                                                                    | AY C                                                                             |
|----------------------------------------------------------------------------------------------------|----------------------------------------------------------------------------------------------------|----------------------------------------------------------------------------------------------------|----------------------------------------------------------------------------------------------------|----------------------------------------------------------------------------------------------------|----------------------------------------------------------------------------------|
| 1000                                                                                                    | Concejalía de Deportes+                                                                                                    | Noticias Pr                                                                                                    | ogramas y Actividades <del>-</del>                                                                                                    | Actividades Náuticas y Golf <del>-</del>                                                                          | Actividades en el medio natural <del>-</del>                                     |
| C Br                                                                                                    | Instalaciones Deportivas                                                                                                    | <ul> <li>Más sobre Instal</li> </ul>                                                                                                    | laciones • Eventos •                                                                                                    | Jornadas y Seminarios -                                                                                           | Fortius - Revista dxtsorihuela                                                   |
| unpasomds                                                                                                    | Clubes y Entidades -                                                                                                    | Ayudas y Subvencione                                                                                                    | s- COVID-19-                                                                                                    | deporteactividadesencialya.es                                                                                     | Buzón de Sugerencias -                                                           |
| Acciones Cursos->Act. Depo                                                                                                    | ortivas PEDANÍAS                                                                                                    |                                                                                                    |                                                                                                    |                                                                                                    |                                                                                  |
|                                                                                                    | INFOR                                                                                                    | MACIÓN IMPORTANT                                                                                                    | E CURSOS TRIMESTRE O                                                                                                    | CTUBRE-DICIEMBRE 2021                                                                                             |                                                                                  |
|                                                                                                    |                                                                                                    | ACTIVD                                                                                                    | ADES DEPORTIVAS PEDA                                                                                                    | NIAS                                                                                                    |                                                                                  |
| INFORMACIÓN IMPORTANT                                                                                                    | E A TENER EN CUENTA PREV                                                                                                    | IO A LA INSCRIPCIÓN:                                                                                                    |                                                                                                    |                                                                                                    |                                                                                  |
| Para poder inscribirse es neces                                                                                                    | ario estar registrado en la pági                                                                                                    | na web (Pulse aguí si too                                                                                                    | lavía no está registrado).                                                                                                    |                                                                                                    |                                                                                  |
|                                                                                                    |                                                                                                    |                                                                                                    |                                                                                                    |                                                                                                    |                                                                                  |
| Una vez registrado y logueado o<br>consultas > mís documentos (deb<br>inscripción automáticamente.                                                                                                    | con su usuario y contraseña, si<br>pe hacerlo con la antelación pue                                                                                                    | es beneficiario de algun<br>es debe ser revisado por                                                                                                    | a bonificación (familia num<br>la Concejalía de Deportes                                                                                                  | erosa, pensionista, minusvalía), p<br>). De esta forma se le aplicará la bo                                       | uede subir la documentación pertinent<br>nificación en el momento de realizar la |
| Una vez registrado y logueado o<br>consultas > mis documentos (deb<br>inscripción automáticamente.<br>INFORMACIÓN GENERAL:                                                                                                    | con su usuario y contraseña, si<br>pe hacerlo <b>con la antelación</b> pu                                                                                                    | es beneficiario de algun<br>es debe ser revisado por                                                                                                    | a bonificación (familia num<br>la Concejalía de Deportes                                                                                                  | erosa, pensionista, minusvalía), p<br>). De esta forma se le aplicará la bo                                       | uede subir la documentación pertinent<br>nificación en el momento de realizar la |
| Una vez registrado y logueado o<br>consultas > mis documentos (deb<br>inscripción automáticamente.<br>INFORMACIÓN GENERAL:<br>• Período del curso; del 13                                                                                                    | con su usuario y contraseña, si<br>pe hacerlo <b>con la antelación</b> pu<br>l de octubre al 30 de diciembre                                                                                                    | es beneficiario de algun<br>es debe ser revisado por<br>de 2021.                                                                                                    | a bonificación (familia num<br>la Concejalía de Deportes                                                                                                  | erosa, pensionista, minusvalía), p<br>). De esta forma se le aplicará la bo                                       | uede subir la documentación pertinent<br>níficación en el momento de realizar la |
| Una vez registrado y logueado<br>consultas > mis documentos (deb<br>inscripción automáticamente.<br>INFORMACIÓN GENERAL:<br>• Período del curso: del 13<br>• Fechas excluidas: 1 de no                                                                                                    | con su usuario y contraseña, si<br>pe hacerlo con la antelación pue<br>l de octubre al 30 de diciembre<br>pviembre y 6, 8, 25 y 31 de dicie                                                                                                    | es beneficiario de algun<br>es debe ser revisado por<br>de 2021.<br>embre.                                                                                                | a bonificación (familia num<br>la Concejalía de Deportes                                                                                                  | erosa, pensionista, minusvalía), p<br>). De esta forma se le aplicará la bo                                       | uede subir la documentación pertinent<br>nificación en el momento de realizar la |
| Una vez registrado y logueado<br>consultas > mis documentos (deb<br>inscripción automáticamente.<br>INFORMACIÓN GENERAL:<br>• Período del curso: del 13<br>• Fechas excluidas: 1 de no<br>• Se podrá realizar la reser                                                                                             | con su usuario y contraseña, si<br>pe hacerlo <b>con la antelación</b> pu<br>e de octubre al 30 de diciembre<br>pviembre y 6, 8, 25 y 31 de dicie<br>va de actividades a través de la                                                                                               | es beneficiario de algun<br>es debe ser revisado por<br>de 2021.<br>embre.<br>web http://deportes.or                                                                      | a bonificación (familia num<br>la Concejalía de Deportes<br><b>Inuela es</b> a partir de las 09:                                                          | erosa, pensionista, minusvalía), p<br>). De esta forma se le aplicará la bo<br>00 horas.                          | uede subir la documentación pertinent<br>nificación en el momento de realizar la |
| Una vez registrado y logueado<br>consultas > mis documentos (deb<br>inscripción automáticamente.<br>INFORMACIÓN GENERAL:<br>• Período del curso: del 13<br>• Fechas excluídas: 1 de no<br>• Se podrá realizar la reser<br>• Los horarios están sujeto                                                              | con su usuario y contraseña, si<br>se hacerlo <b>con la antelación</b> pue<br>el de octubre al 30 de diciembre<br>sviembre y 6, 8, 25 y 31 de dicie<br>va de actividades a través de la<br>se a modificación si se adoptan i                                                        | es beneficiario de algun<br>es debe ser revisado por<br>de 2021.<br>Imbre.<br>Inveb <mark>http://deportes.or</mark><br>nuevas medidas de restr                            | a bonificación (familia num<br>la Concejalía de Deportes<br><b>Inuela.es</b> a partir de las 09:<br>icción por parte de las aut                           | erosa, pensionista, minusvalía), p<br>). De esta forma se le aplicará la bo<br>00 horas.<br>pridades competentes. | uede subir la documentación pertinent<br>nificación en el momento de realizar la |
| Una vez registrado y logueado<br>consultas > mis documentos (deb<br>inscripción automáticamente.<br>INFORMACIÓN GENERAL:<br>• Período del curso: del 13<br>• Fechas excluídas: 1 de no<br>• Se podrá realizar la reser<br>• Los horarios están sujeto<br>FECHAS DE INSCRIPCIÓN TR                                  | con su usuario y contraseña, si<br>se hacerlo con la antelación pue<br>el de octubre al 30 de diciembre<br>sviembre y 6, 8, 25 y 31 de dicie<br>va de actividades a través de la<br>se a modificación si se adoptan r<br>IMESTRE OCTUBRE-DICIMEE                                    | es beneficiario de algun<br>es debe ser revisado por<br>de 2021.<br>embre.<br>u web http://deportes.or<br>uuevas medidas de restr<br>3RE 2021:                            | a bonificación (familia num<br>la Concejalía de Deportes<br><b>inuela.es</b> a partir de las 09:<br>iccción por parte de las auto                         | erosa, pensionista, minusvalía), p<br>). De esta forma se le aplicará la bo<br>00 horas.<br>oridades competentes. | uede subir la documentación pertinent<br>nificación en el momento de realizar la |
| Una vez registrado y logueado<br>consultas > mis documentos (deb<br>inscripción automáticamente.<br>INFORMACIÓN GENERAL:<br>• Período del curso: del 13<br>• Fechas excluidas: 1 de no<br>• Se podrá realizar la reser<br>• Los horarios están sujeto<br>FECHAS DE INSCRIPCIÓN TRI<br>• A partir del lunes 04 de o | con su usuario y contraseña, si-<br>se hacerlo con la antelación pue<br>el de octubre al 30 de diciembre<br>sviembre y 6, 8, 25 y 31 de dicie<br>va de actividades a través de la<br>se a modificación si se adoptan i<br>IMESTRE OCTUBRE-DICIMEE<br>octubre (permanecerán abierta: | es beneficiario de algun<br>es debe ser revisado por<br>de 2021.<br>embre.<br>u web http://deportes.or<br>uuevas medidas de restr<br>3RE 2021:<br>s siempre que haya disp | a bonificación (familia num<br>la Concejalía de Deportes<br><b>Inuela.es</b> a partir de las 09:<br>icción por parte de las auto<br>onibilidad de plazas) | erosa, pensionista, minusvalía), p<br>). De esta forma se le aplicará la bo<br>00 horas.<br>oridades competentes. | uede subir la documentación pertinent<br>nificación en el momento de realizar la |

Seguidamente, aparecerán unos desplegables dónde podrá filtrar todas las Actividades a las que el programa le permite realizar la inscripción. Pinche Buscar.

| Período                                                                                                    | X TRIMESTRE 1 2021/2                                                                                      | 2022                                                  |                  |      |         |    |       | ~                  |     |
|----------------------------------------------------------------------------------------------------|----------------------------------------------------------------------------------------------------|-------------------------------------------------------|------------------|------|---------|----|-------|--------------------|-----|
| Actividad                                                                                                  | I: AEROBIC PEDANIAS                                                                                       |                                                       |                  |      |         |    |       | ~                  |     |
| Complejo                                                                                                   | x Todos                                                                                                   |                                                       |                  |      |         |    |       | ~                  |     |
| Día                                                                                                    | s: Todos                                                                                                  |                                                       |                  |      |         |    |       | ~                  |     |
| Horario                                                                                                    | x: Todos                                                                                                  |                                                       |                  |      |         |    |       | ~                  |     |
|                                                                                                    |                                                                                                    |                                                       |                  |      |         |    |       | _                  |     |
|                                                                                                    |                                                                                                    |                                                       |                  |      |         |    |       | <b>Q</b> Buscar    |     |
| AEROBIC PEDAN                                                                                              | IIAS                                                                                                    |                                                       |                  |      |         |    |       |                    |     |
| <ul> <li>Los cursos en este col</li> <li>Los cursos en este col</li> <li>Los cursos en este col</li> </ul> | or no tienen plazas en la actuali<br>or son los cursos en los que ust<br>or son los cursos en los que ust | dad<br>ad está inscrito<br>ad está en lista de espera |                  |      |         |    |       |                    |     |
| Actividad                                                                                                  | L Tipo de Curso/Bono                                                                                      | Días de uso                                           | Horario de Uso   | Сиро | Ocupado | 11 | Libre | Acciones           |     |
| AEROBIC PEDANIAS                                                                                           | AERÓBIC ARNEVA                                                                                            | LUNES Y MIÉRCOLES                                     | DE 18:30 A 19:30 | 15   | 0       | 0  | 15    | + Información/Alta | l 🗲 |
| AEROBIC PEDANIAS                                                                                           | AERÓBIC BONANZA                                                                                           | MARTES Y JUEVES                                       | DE 19:30 A 20:30 | 15   | 0       | 0  | 15    | +Información/Alta  |     |
|                                                                                                    |                                                                                                    |                                                       |                  |      |         |    |       |                    |     |

Seleccione la Actividad y pinche sobre "+Info/Alta".

Una vez seleccionado el curso, aparecerá un cuadro con la información del curso.

Existen dos opciones de Pago para abonar el importe del curso:

#### 1. Tarjeta de Crédito.

Si selecciona esta opción, deberá marcar - Tarjeta de crédito, aceptar el aviso legal y pinchar en Alta .

|                                                                                                    |                                                              | del cur                                               | so: Lugar:                                   |
|----------------------------------------------------------------------------------------------------|--------------------------------------------------------------|-------------------------------------------------------|----------------------------------------------|
| POLIDEPORTIVO ARNEVA                                                                                                    |                                                              |                                                       |                                              |
|                                                                                                    |                                                              |                                                       |                                              |
| <b>1</b><br>Aeróbic Arneva                                                                                                    |                                                              |                                                       |                                              |
|                                                                                                    |                                                              |                                                       |                                              |
| Tarifas                                                                                                    |                                                              |                                                       |                                              |
|                                                                                                    |                                                              |                                                       |                                              |
| Tarifa: TAS/                                                                                                    | \212AER2                                                     |                                                       |                                              |
|                                                                                                    |                                                              |                                                       |                                              |
| Periodos de la actividad                                                                                                    |                                                              |                                                       |                                              |
|                                                                                                    |                                                              |                                                       |                                              |
| Inicio                                                                                                    | Fin                                                          | Importe                                               | Pagar                                        |
| 04/10/21                                                                                                    | 30/12/21                                                     | 36.00                                                 | ✓                                            |
|                                                                                                    |                                                              | 36.00 €                                               | Total                                        |
|                                                                                                    |                                                              |                                                       |                                              |
| Formas de Pago (solo para Escuelas                                                                                                    | Deportivas Municipales): no se efectuará ningú               | in cargo en el momento de la inscrinción. El cargo se | realizará en la cuenta hancaria indicada del |
| importe de la matrícula + 1ª cuota er                                                                                                    | i el mes de octubre                                          |                                                       |                                              |
|                                                                                                    |                                                              |                                                       |                                              |
|                                                                                                    |                                                              |                                                       |                                              |
| ' ⊘Tarjeta de crédito (Se pedirán los                                                                                                    | datos en el siguiente paso)                                  |                                                       |                                              |
| ✓ Tarjeta de crédito (Se pedirán lo:<br>En Taquilla (Pago en Recepción c)                                                                    | ; datos en el siguiente paso)<br>on TARJETA)                 |                                                       |                                              |
| Tarjeta de crédito (Se pedirán lo:<br>En Taquilla (Pago en Recepción c<br>cepto el Avíso Legal y las condiciones                             | : datos en el siguiente paso)<br>on TARJETA)<br>de matrícula |                                                       |                                              |
| <ul> <li>Tarjeta de crédito (Se pedirán lo:<br/>En Taquilla (Pago en Recepción c</li> <li>Acepto el Aviso Legal y las condiciones</li> </ul> | i datos en el siguiente paso)<br>on TARJETA)<br>de matricula |                                                       |                                              |

Seguidamente comprobar los datos personales del usuario, marcar el aviso legal y pinchar el botón de Confirmar.

| 1                            | Concejalía de Deportes -             | Noticias                     | Programas y                  | / Actividades <del>-</del> | Actividades Náuticas y Golf-       | Activida  | des en el medio natural <del>-</del> |
|------------------------------|--------------------------------------|------------------------------|------------------------------|----------------------------|------------------------------------|-----------|--------------------------------------|
|                              | Instalaciones Deportivas             | <ul> <li>Más sobr</li> </ul> | e Instalaciones <del>-</del> | Eventos -                  | Jornadas y Seminarios <del>-</del> | Fortius - | Revista dxtsorihuela                 |
| unpasomds                    | Clubes y Entidades -                 | Ayudas y Subve               | enciones <del>-</del>        | COVID-19-                  | deporteactividadesencialya.es      | Buzón de  | e Sugerencias 🗸                      |
| Acciones Cursos->Act. Deport | ivas PEDANÍAS                        |                              |                              |                            |                                    |           |                                      |
| Complete la siguiente inform | nación                               |                              |                              |                            |                                    |           |                                      |
| *Nombre:                     | RAQUEL                               |                              |                              |                            |                                    |           |                                      |
| *Apellidos:                  | RUBIO CARCELES                       |                              |                              |                            |                                    |           |                                      |
| DNI:                         | Dni 🗸                                | 48459855M                    |                              |                            |                                    |           |                                      |
| *Fecha de nacimiento:        | 04/04/1980                           |                              |                              |                            |                                    |           |                                      |
| *Dirección:                  | CALLE 🗸                              | CASTELLON,62                 | °D                           |                            |                                    |           |                                      |
| *Provincia:                  | ALICANTE/ALACAN                      |                              |                              |                            |                                    |           | ~                                    |
| Móvil:                       | 616718815                            |                              |                              |                            |                                    |           |                                      |
| *Correo electrónico:         | RAQUEL.RUBIO@HC                      | TMAIL.COM                    |                              |                            |                                    |           |                                      |
| Heleído                      | y acepto el <mark>aviso legal</mark> |                              |                              |                            |                                    |           |                                      |
| ← Volver                     |                                      |                              |                              |                            |                                    |           | ✓Confirmar                           |
|                              |                                      |                              |                              |                            |                                    |           |                                      |
|                              |                                      |                              |                              |                            |                                    |           |                                      |

Posteriormente deberá completar los datos de su tarjeta bancaria y proceder al pago de la tasa.

| *        | w ruralvía                                                                                                   | Seleccione su idioma (Castellano 🗸 |
|----------|----------------------------------------------------------------------------------------------------|------------------------------------|
| 1        |                                                                                                    |                                    |
| - 40 C   | 1 Seleccione método de pago 😑 2 Comprobación 🙃                                                               | 3 Solicitando 🔁 4 Resultado 🖒      |
| <b>m</b> |                                                                                                    |                                    |
| *        | Datos de la operación Pagar con T                                                                            | arjeta wa 🔄 😅 🖭 🔤                  |
| =        | Importe: 36,00 €                                                                                             | Nº Tarjeta:                        |
| *        | Comercio: ESCUELA<br>DEPORTMUNICIPALES<br>(ESPAÑA)                                                           | Caducidad:                         |
| <b>X</b> | Terminal: 240058925-1                                                                                        | cw:                                |
| œ        | Pedido: RIHUELA30642                                                                                         |                                    |
|          | Fecha: 01/10/2021 09:34                                                                                      | Cancelar Pagar                     |
|          | Descripción 003219 20000000004<br>producto: AEROBIC_ARNEVA Pagar con Ta                                      | arjeta UnionPay 🔤                  |
|          | VIA ProtectBuy<br>ProtectBuy<br>(*) Campo Opcior<br>(*) Campo Opcior<br>(*) Campo Opcior<br>(*) Campo Opcior | aa<br>al<br>al<br>Pagar            |
|          | Power                                                                                                    | 🕫 💛 Redsýs                         |

## Por último aparecerá una pantalla con la confirmación de ALTA en CURSO.

| Domenue                                                                                                    |                            |                       |                                   |                               |                         | f              |                          |
|----------------------------------------------------------------------------------------------------|----------------------------|-----------------------|-----------------------------------|-------------------------------|-------------------------|----------------|--------------------------|
| 1                                                                                                    | Concejalía de Deportes+    | Noticias Pro          | gramas y Actividades <del>-</del> | Actividades Náuticas y Golf   | - Activid               | lades en el me | dio natural <del>-</del> |
|                                                                                                    | Instalaciones Deportivas - | Más sobre Instala     | aciones • Eventos •               | Jornadas y Seminarios -       | Fortius -               | Revista        | dxtsorihuela             |
| unpasomás                                                                                                    | Clubes y Entidades +       | Ayudas y Subvenciones | - COVID-19-                       | deporteactividadesencialya.es | s Buzón d               | de Sugerencia  | s •                      |
| Acciones Cursos->Act. Deporti                                                                                                    | vas PEDANÍAS               |                       |                                   |                               |                         |                |                          |
|                                                                                                    |                            |                       | Alta Finalizada                   |                               |                         |                |                          |
| 0.0                                                                                                    |                            |                       |                                   |                               |                         |                |                          |
| ORIHUELA                                                                                                    |                            |                       |                                   |                               |                         |                |                          |
|                                                                                                    |                            |                       |                                   |                               | Defense la              | 110000         | 00/7/                    |
| 111 88                                                                                                    |                            |                       |                                   |                               | Fecha:                  | AL0000         | 21                       |
| 100                                                                                                    |                            |                       |                                   |                               | Hora:                   | 09:35          |                          |
|                                                                                                    |                            |                       |                                   |                               |                         |                |                          |
| CONCEJALÍADE DEPORTE<br>UNPOSOMÓS                                                                                                    | 35                         |                       |                                   |                               |                         |                |                          |
| CONCEJALIA DE DEPORTE<br>UN pasomás                                                                                                    | 35                         |                       |                                   |                               |                         |                |                          |
| CONCEJALIA DE DEPORTE<br>UN pasomás<br>ALTA EN CURSO<br>Aeróbic Ameva                                                                                                    | 3                          |                       |                                   |                               |                         |                |                          |
| CONCEJALÍA DE DEPORTE<br>UN DOSOMOS<br>ALTA EN CURSO<br>Aeróbic Arneva<br>Trimestre Octubre, Noviembre Y Di                                                                                                    | SS                         |                       |                                   |                               |                         |                |                          |
| ALTA EN CURSO<br>Aeróbic Arneva<br>Trimestre Octubre, Noviembre Y Di<br>Lunes Y Miércoles                                                                                                    | SS<br>iciembre 2021        |                       |                                   |                               |                         |                |                          |
| ALTA EN CURSO<br>Aeróbic Arneva<br>Trimestre Octubre, Noviembre Y Di<br>Lunes Y Miércoles<br>De 16:30 A 19:30<br>2023 (2022)                                                                                                    | SS<br>iciembre 2021        |                       |                                   |                               |                         |                |                          |
| ALTA EN CURSO<br>Aeróbic Arneva<br>Trimestre Octubre, Noviembre Y Di<br>Lunes Y Miércoles<br>De 18:30 A 19:30<br>2021/2022<br>Polidecortivo Arneva                                                                                                    | SS<br>iciembre 2021        |                       |                                   |                               |                         |                |                          |
| ALTA EN CURSO<br>Aeróbic Arneva<br>Trimestre Octubre, Noviembre Y Di<br>Lunes Y Miércoles<br>De 18:30 A 19:30<br>2021/2022<br>Polideportivo Arneva<br>04/10/21-30/12/21                                                                                      | SS<br>iciembre 2021        |                       |                                   |                               |                         |                |                          |
| ALTA EN CURSO<br>Aeróbic Arneva<br>Trimestre Octubre, Noviembre Y Di<br>Lunes Y Miércoles<br>De 18:30 A 19:30<br>2021/2022<br>Polideportivo Arneva<br>04/10/21-30/12/21<br>Raquel Rubio carceles<br>Castellon,6 2°d                                          | SS<br>iciembre 2021        |                       |                                   |                               |                         |                |                          |
| ALTA EN CURSO<br>Aeróbic Arneva<br>Trimestre Octubre, Noviembre Y Di<br>Lunes Y Miércoles<br>De 18:30 A 19:30<br>2021/2022<br>Polideportivo Arneva<br>04/10/21:30/12/21<br>Raquel Rubio carceles<br>Castellon, 2*d<br>03300<br>Orihuela                      | SS<br>iciembre 2021        |                       |                                   | Forma da Pasor i              | En Taquilla             |                |                          |
| ALTA EN CURSO<br>Aeróbic Arneva<br>Trimestre Octubre, Noviembre Y Di<br>Lunes Y Miércoles<br>De 18:30 A 19:30<br>2021/2022<br>Polideportivo Arneva<br>04/10/21-30/12/21<br>Raquel Rubio carceles<br>Castellon,6 2°d<br>03300<br>Orihuela<br>Alicante/alacant | SS<br>iciembre 2021        |                       |                                   | Forma de Pago: B<br>Base      | En Taquilla<br>Tipo IVA | Cuota IVA      | Total                    |

#### 2. Pago en taquilla

|| =

#### ESTA OPCIÓN ES ÚNICAMENTE PARA PAGAR CON TARJETA DE CRÉDITO EN RECEPCIÓN DEL PALACIO DEL AGUA.

Deberá seleccionar pago en taquilla, aceptar el aviso legal y pinchar en Alta.

|   |                                                                            |                                                                          | del cu                                            | rso:                                          |      |
|---|----------------------------------------------------------------------------|--------------------------------------------------------------------------|---------------------------------------------------|-----------------------------------------------|------|
| 1 | POLIDEPORTIVO ARNEVA                                                       |                                                                          |                                                   | Lubur.                                        |      |
|   |                                                                            |                                                                          |                                                   |                                               |      |
|   | i                                                                          |                                                                          |                                                   |                                               |      |
|   | –<br>Aeróbic Arneva                                                        |                                                                          |                                                   |                                               |      |
|   |                                                                            |                                                                          |                                                   |                                               |      |
|   | Tarifas                                                                    |                                                                          |                                                   |                                               |      |
|   | Tarifa: TAS                                                                | A 212AER2                                                                |                                                   |                                               |      |
|   |                                                                            |                                                                          |                                                   |                                               |      |
|   | Periodos de la actividad                                                   |                                                                          |                                                   |                                               |      |
|   |                                                                            |                                                                          |                                                   |                                               |      |
|   | Inicio                                                                     | Fin                                                                      | Importe                                           | Pagar                                         |      |
|   | 04/10/21                                                                   | 30/12/21                                                                 | 36.00                                             | ×                                             |      |
|   |                                                                            |                                                                          | 36.00 €                                           | Total                                         |      |
|   |                                                                            |                                                                          |                                                   |                                               |      |
|   |                                                                            |                                                                          |                                                   |                                               |      |
|   | Formas de Pago (solo para Escuelas<br>importe de la matrícula + 1ª cuota e | Deportivas Municipales): no se efectuará ningún c<br>1 el mes de octubre | argo en el momento de la inscripción. El cargo se | e realizará en la cuenta bancaria indicada de | el   |
|   |                                                                            |                                                                          |                                                   |                                               |      |
|   | Tarjeta de crédito (Se pedirán lo                                          | s datos en el siguiente paso)                                            |                                                   |                                               |      |
|   | En laquilla (Pago en Recepción o                                           | on TARJETA)                                                              |                                                   |                                               |      |
|   | Acepto el Aviso Legal y las condiciones                                    | de matrícula                                                             |                                                   |                                               |      |
|   |                                                                            |                                                                          |                                                   |                                               |      |
|   |                                                                            |                                                                          |                                                   |                                               | Alta |

Seguidamente comprobar los datos personales del usuario, marcar el aviso legal y pinchar el botón de Confirmar

| CONCELALACEDEPORTES           | Concejalía de Deportes               | • Más sob     | Programas<br>re Instalaciones • | y Actividades -<br>- Eventos - | Actividades Náuticas y Golf↓<br>Jornadas y Seminarios↓ | Actividae<br>Fortius - | des en el medio natural <del>•</del><br>Revista dxtsorihuela |
|-------------------------------|--------------------------------------|---------------|---------------------------------|--------------------------------|--------------------------------------------------------|------------------------|--------------------------------------------------------------|
| unpasomas                     | Clubes y Entidades -                 | Ayudas y Subv | enciones <del>•</del>           | COVID-19-                      | deporteactividadesencialya.es                          | Buzón de               | Sugerencias -                                                |
| Acciones Cursos->Act. Deporti | vas PEDANIAS                         |               |                                 |                                |                                                        |                        |                                                              |
| Complete la siguiente inform  | nación                               |               |                                 |                                |                                                        |                        |                                                              |
| *Nombre:                      | RAQUEL                               |               |                                 |                                |                                                        |                        |                                                              |
| *Apellidos:                   | RUBIO CARCELES                       |               |                                 |                                |                                                        |                        |                                                              |
| DNI:                          | Dni 🗸                                | 48459855M     |                                 |                                |                                                        |                        |                                                              |
| *Fecha de nacimiento:         | 04/04/1980                           |               |                                 |                                |                                                        |                        |                                                              |
| *Dirección:                   | CALLE ~                              | CASTELLON,6   | 2°D                             |                                |                                                        |                        |                                                              |
| *Provincia:                   | ALICANTE/ALACAN                      | т             |                                 |                                |                                                        |                        |                                                              |
| Móvil:                        | 616718815                            |               |                                 |                                |                                                        |                        |                                                              |
| *Correo electrónico:          | RAQUEL.RUBIO@H0                      | )TMAIL.COM    |                                 |                                |                                                        |                        |                                                              |
| He leído                      | y acepto el <mark>aviso legal</mark> |               |                                 |                                |                                                        |                        |                                                              |
| ←Volver                       |                                      |               |                                 |                                |                                                        |                        | ✓Confirma                                                    |
|                               |                                      |               |                                 |                                |                                                        |                        |                                                              |
|                               |                                      |               |                                 |                                |                                                        |                        |                                                              |

## Por último aparecerá una pantalla con la confirmación de ALTA en CURSO.

|                                                                                                    | 100 0017 (1900 V           | 1010-2020       | 0.000           | N 18 19105    |                              |                         |                 | 17821 172   |
|----------------------------------------------------------------------------------------------------|----------------------------|-----------------|-----------------|---------------|------------------------------|-------------------------|-----------------|-------------|
| 111 200                                                                                                    | Concejalía de Deportes+    | Noticias        | Programas y     | Actividades - | Actividades Náuticas y Golf  | - Activid               | dades en el m   | edio natur  |
|                                                                                                    | Instalaciones Deportivas - | Más sobre       | Instalaciones + | Eventos -     | Jornadas y Seminarios -      | Fortius -               | Revista         | a dxtsorihu |
| unpasomds                                                                                                    | Clubes y Entidades -       | Ayudas y Subven | iciones - (     | COVID-19-     | deporteactividadesencialya.e | 5 Buzón o               | de Sugerenci    | as 🕶        |
| Acciones Cursos->Act. Depor                                                                                                    | rtivas PEDANÍAS            |                 |                 |               |                              |                         |                 |             |
|                                                                                                    |                            |                 | Alta F          | inalizada     |                              |                         |                 |             |
| 0.0                                                                                                    |                            |                 |                 |               |                              |                         |                 |             |
| ORIHUELA                                                                                                    |                            |                 |                 |               |                              |                         |                 |             |
|                                                                                                    |                            |                 |                 |               |                              |                         |                 |             |
| 111 988                                                                                                    |                            |                 |                 |               |                              | Referencia:             | AL000           | 0099676     |
| (DO)                                                                                                    |                            |                 |                 |               |                              | Fecha:                  | 01/10           | /21         |
|                                                                                                    |                            |                 |                 |               |                              | nora.                   | 09:33           |             |
| - ***                                                                                                    |                            |                 |                 |               |                              |                         |                 |             |
| CONCEJALÃDE <b>DEPOR</b><br>Unpaso <mark>más</mark>                                                                                                    | TES                        |                 |                 |               |                              |                         |                 |             |
| CONCEJALÍA DE DEPORT<br>UN DOSOMOS<br>ALTA EN CURSO<br>Aeróbic Ameva                                                                                                    | TES                        |                 |                 |               |                              |                         | 2               |             |
| ALTA EN CURSO<br>Arróbic Arneva<br>Trimestre Octubre, Noviembre Y                                                                                                    | TES<br>Diciembre 2021      |                 |                 |               |                              |                         |                 |             |
| ALTA EN CURSO<br>Aróbic Arneva<br>Trinestre Octubre, Noviembre Y<br>Lunes Y Miércoles                                                                                                    | TES<br>Diciembre 2021      |                 |                 |               |                              |                         |                 |             |
| ALTA EN CURSO<br>Aeróbic Arneva<br>Trimestre Octubre, Noviembre Y<br>Lunes Y Miércoles<br>De 18:30 A 19:30                                                                                                    | TES<br>Diciembre 2021      |                 |                 |               |                              |                         | <b>- 39</b> (3) |             |
| ALTA EN CURSO<br>Aeróbic Arneva<br>Trimestre Octubre, Noviembre Y<br>Lunes Y Miércoles<br>De 18:30 A 19:30<br>2021/2022                                                                                                    | TES<br>Diciembre 2021      |                 |                 |               |                              |                         |                 |             |
| Atra En CURSO<br>Aerobic Arneva<br>Trimestre Octubre, Noviembre Y<br>Lunes Y Miércoles<br>De 18:30 A 19:30<br>2021/2022<br>Polideportivo Arneva                                                                                                    | TES<br>Diciembre 2021      |                 |                 |               |                              |                         |                 |             |
| ALTA EN CURSO<br>Aeróbic Arneva<br>Trimestre Octubre, Noviembre Y<br>Lunes Y Miércoles<br>De 18:30 A 19:30<br>2021/2022<br>Polideportivo Arneva<br>04/10/21-30/12/21                                                                                       | TES<br>Diciembre 2021      |                 |                 |               |                              |                         |                 |             |
| ALTA EN CURSO<br>Aeróbic Arneva<br>Trimestre Octubre, Noviembre Y<br>Lunes Y Miércoles<br>De 18:30 A 19:30<br>2021/2022<br>Polideportivo Arneva<br>04/10/21-30/12/21<br>Raquel Rubio carceles<br>Castellon, 6.2°d<br>03300                                 | TES<br>Diciembre 2021      |                 |                 |               |                              |                         |                 |             |
| ALTA EN CURSO<br>Aeróbic Arneva<br>Trimestre Octubre, Noviembre Y<br>Lunes Y Miércoles<br>De 18:30 A 19:30<br>2021/2022<br>Polideportivo Arneva<br>04/10/21-30/12/21<br>Raquel Rubio carceles<br>Castellon, 6 2°d.<br>03300<br>Orthuela                    | TES<br>Diciembre 2021      |                 |                 |               | Forma de Pago:               | En Taquilla             |                 |             |
| ALTA EN CURSO<br>Acróbic Arneva<br>Trinestre Octubre, Noviembre Y<br>Lunes Y Miércoles<br>De 18:30 A 19:30<br>2021/2022<br>Polideportivo Arneva<br>04/10/21-30/12/21<br>Raquel Rubio carceles<br>Castellon, 6 2°d<br>03300<br>Orihuela<br>Alicante/alacant | TES<br>Diciembre 2021      |                 |                 |               | Forma de Pago:<br>Base       | En Taquilla<br>Tipo IVA | Cuota IVA       | Total       |